# Краткое руководство

# Информация о принтере

# Панель управления принтера

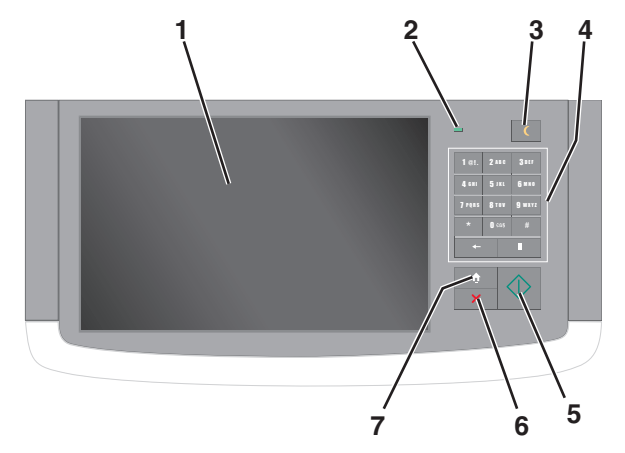

| Элемент |                       | Описание                                                                                                    |
|---------|-----------------------|----------------------------------------------------------------------------------------------------|
| 1       | Дисплей               | Служит для отображения информации о<br>состоянии принтера, позволяет выполнять<br>настройку работу принтера                                                               |
| 2       | Световой<br>индикатор | <ul> <li>Выкл — Принтер выключен.</li> <li>Мигает зеленым — принтер прогревается, обрабатывает данные или печатает.</li> <li>Постоянно горит зеленым — принтер</li> </ul> |
|         |                       | <ul> <li>включен, но не активен.</li> <li>Мигает красным цветом — требуется вмешательство оператора.</li> </ul>                                                           |

| Элемент |                         | Описание                                                                                                    |
|---------|-------------------------|----------------------------------------------------------------------------------------------------|
| 3       | Sleep (Спящий<br>режим) | <ul> <li>Включает Спящий режим или Режим гибернации</li> <li>Далее приведены состояния светового индикатора и кнопки "Сон":</li> <li>Вход или выход из спящего режима — световой индикатор постоянно горит зеленым, кнопка "Сон" не подсвечивается.</li> <li>Работа в спящем режиме — световой индикатор постоянно горит зеленым, кнопка "Сон" не подсвечивается.</li> <li>Работа в спящем режиме — световой индикатор постоянно горит зеленым, кнопка "Сон" постоянно горит зеленым, кнопка "Сон" постоянно горит желтым.</li> <li>Вход или выход из режима гибернации — световой индикатор постоянно горит желтым.</li> <li>Работа в режиме гибернации — световой индикатор постоянно горит зеленым, кнопка "Сон" мигает желтым.</li> <li>Работа в режиме гибернации — световой индикатор не горит, кнопка "Сон" мигает желтым.</li> <li>Вабота в режиме гибернации — световой индикатор не горит, кнопка "Сон" мигает желтым.</li> <li>Вабота в режиме гибернации — световой индикатор не горит, кнопка "Сон" мигает желтым.</li> <li>Работа в режиме гибернации — световой индикатор не горит, кнопка "Сон" мигает желтым.</li> <li>Вабота в режиме гибернации — световой индикатор не горит, кнопка "Сон" мигает желтым каждые 10 секунд, затем переходит в немигающий режим на 1,9 секунды.</li> <li>Выполните следующие действия для выведения принтера из спящего режима:</li> <li>Коснитесь экрана или нажмите на любую кнопку.</li> <li>Откройте входной лоток, крышку или дверцу.</li> <li>Пошлите на принтер задание с компьютера.</li> <li>Отключите питание чтобы выполнить сблосе насторех</li> </ul> |
| 4       | Клавиатура              | Введите цифры, буквы или символы                                                                                                    |
| 5       | Отправить               | Отправьте изменения, внесенные в параметры принтера                                                                                                    |
| 6       | Стоп/Отмена             | Служит для остановки всех операций,<br>выполняемых на принтере.<br>Примечание. Список вариантов отобра-<br>жается после появления на дисплее<br>надписи Остановлен.                                                                                                    |
| 7       | Начальный<br>экран      | Перейдите обратно к начальному экрану                                                                                                    |

# Общие сведения о начальном экране

При включении принтера отображается основной экран, который также называется начальным экраном. Нажимайте кнопки и значки начального экрана для выполнения следующих действий: копирование, передача по факсу, сканирование, а также для отображения экрана меню или отправки ответа на сообщения.

Примечание. Доступные на начальном экране элементы, значки и кнопки могут отличаться в зависимости от параметров настройки экрана, административной настройки и активных встроенных решений.

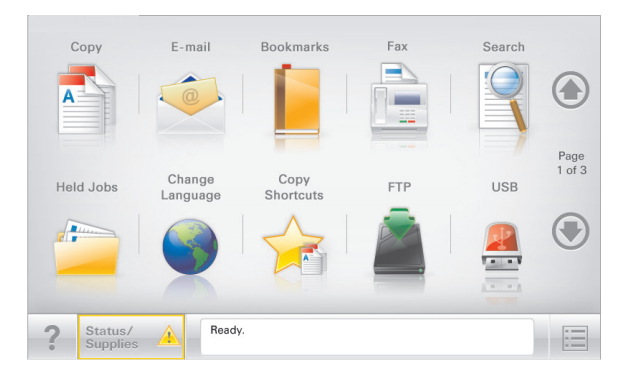

| Нажмите                         | Чтобы                                                                                                    |
|---------------------------------|----------------------------------------------------------------------------------------------------|
| Копирование                     | Доступ к меню копирования и создание копий.                                                                                                    |
| Электронная почта               | Доступ к меню электронной почты и<br>отправка сообщений электронной<br>почты.                                                                                                    |
| Факс                            | Доступ к меню факса и отправка<br>факсов.                                                                                                    |
|                                 | Доступ к меню принтера.<br>Примечание. Эти меню доступны,<br>только когда принтер находится в<br>состоянии Готов.                                                                                                    |
| FTP                             | Доступ к меню протокола передачи<br>файлов (FTP) и сканирование<br>документов непосредственно на FTP-<br>сервер.                                                                                                    |
| Строка сообщений о<br>состоянии | <ul> <li>Отображение текущего состояния<br/>принтера, например Готов или<br/>Занят.</li> <li>Отображение состояний принтера,<br/>например Мало тонера или Низкий<br/>уровень тонера в картридже.</li> <li>Отображение сообщений для вмеша-<br/>тельства пользователя, чтобы<br/>принтер мог продолжать обработку<br/>задания.</li> </ul> |

| Нажмите                          | Чтобы                                                                                                    |
|----------------------------------|----------------------------------------------------------------------------------------------------|
| Состояние/расходные<br>материалы | <ul> <li>Отображение предупреждения или сообщения об ошибке каждый раз, когда требуется вмешательство пользователя для продолжения обработки задания на принтере.</li> <li>Доступ к экрану сообщений для получения дополнительных сведений, в том числе о том, как его закрыть.</li> </ul> |
| USB или накопитель<br>USB        | Просмотр, выбор, печать, сканирование<br>и отправка по электронной почте<br>фотографий и документов с флэш-<br>накопителя.                                                                                                    |
|                                  | Примечание. Эта кнопка отображается<br>при возврате на начальный экран,<br>только когда к принтеру подсоединена<br>карта памяти или флеш-накопитель.                                                                                                    |
| Закладки                         | Создание, упорядочивание и сохранение<br>набора закладок (URL-адресов) в виде<br>дерева папок и набора ссылок на файлы                                                                                                    |
|                                  | Примечание. Отображать в виде<br>дерева можно только такие закладки,<br>которые созданы с помощью этой<br>функции, но не из других приложений.                                                                                                    |
| Отложенные задания               | Отображение всех отложенных заданий.                                                                                                    |

Другие кнопки, отображение которых может появляться на начальном экране:

| Нажмите                                   | Чтобы                                                                                                    |
|-------------------------------------------|----------------------------------------------------------------------------------------------------|
| Поиск<br>отложенных<br>заданий            | <ul> <li>Поиск следующих элементов.</li> <li>Имя пользователя для отложенных и конфиденциальных заданий на печать</li> <li>Имена отложенных заданий, за исключением конфиденциальных заданий на печать</li> <li>Имена профилей</li> </ul> |
|                                           | <ul> <li>Контейнер закладок или имена заданий на<br/>печать</li> <li>Контейнер USB или имена заданий на печать<br/>для поддерживаемых типов файлов</li> </ul>                                                                             |
| Не задер-<br>живать<br>отложенный<br>факс | Доступ к списку отложенных факсимильных<br>сообщений.<br>Примечание. Данная кнопка отображается при<br>наличии отложенных факсов с заранее<br>заданным временем хранения.                                                                 |

| Нажмите           | Чтобы                                                                                                    |
|-------------------|----------------------------------------------------------------------------------------------------|
| Блок. устр.       | Открытие окна ввода пароля. Введите<br>правильный пароль, чтобы заблокировать панель<br>управления принтера.                                                                                                    |
|                   | <b>Примечание.</b> Эта кнопка отображается, только когда принтер разблокирован и задан пароль.                                                                                                    |
| Разбл. устр.      | Открытие окна ввода пароля. Введите<br>правильный пароль, чтобы разблокировать<br>панель управления принтера.                                                                                                    |
|                   | Примечание. Эта кнопка отображается, только<br>когда принтер заблокирован. Кнопки на панели<br>управления принтера и клавиши быстрого<br>доступа можно использовать, когда отобра-<br>жается эта кнопка.                                                                 |
| Отмена<br>заданий | Служит для открытия экрана "Отмена заданий".<br>На экране отмены заданий отображаются три<br>заголовка: "Печать", "Факс" и "Сеть".                                                                                                    |
|                   | Под заголовками "Печать", "Факс" и "Сеть"<br>отображаются следующие элементы.                                                                                                    |
|                   | • Задание на печать                                                                                                    |
|                   | • Задание на копирование                                                                                                    |
|                   | • Профиль факса                                                                                                    |
|                   | • FTP                                                                                                    |
|                   | • Передача сообщения электронной почты                                                                                                    |
|                   | Каждый заголовок содержит список зданий,<br>отображаемых в столбце под ним, причем на<br>каждом экране могут быть только три задания.<br>Если в столбце содержится более трех заданий,<br>отображается стрелка, которая позволяет<br>выполнить прокрутку списка заданий. |
| Изменить<br>язык  | Открытие всплывающего окна "Изменить язык", в котором можно изменить основной язык принтера.                                                                                                    |

# Использование кнопок сенсорного экрана

**Примечание.** В зависимости от параметров настройки начального экрана, выполненной администратором настройки, формы начального экрана, значков и кнопок могут отличаться.

# Пример сенсорного экрана

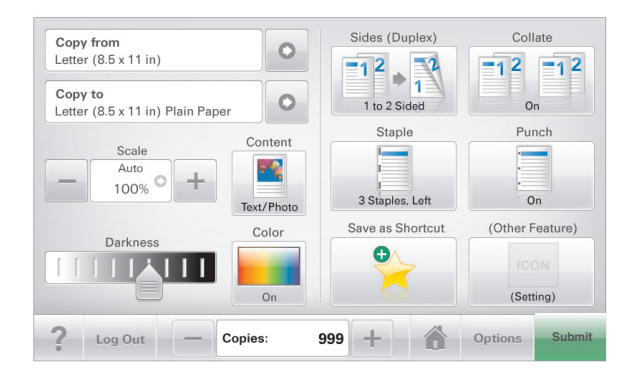

| Нажмите                        | Назначение                                                |
|--------------------------------|-----------------------------------------------------------|
| Отправить                      | Отправить изменения,<br>внесенные в настройки<br>принтера |
| Образец копии                  | Печать образца копии.                                     |
| Стрелка вправо                 | Выполнить прокрутку вправо.                               |
| Стрелка влево                  | Выполнить прокрутку влево.                                |
| Начало                         | Вернуться к домашнему<br>экрану.                          |
| Вправо для увеличения значения | Выбрать большее значение.                                 |

| Нажмите                       | Назначение                                                             |
|-------------------------------|------------------------------------------------------------------------|
| Влево для уменьшения значения | Выбрать меньшее значение.                                              |
|                               |                                                                        |
| Выход                         | Выход из текущего экрана.                                              |
|                               |                                                                        |
| Советы                        | Открыть диалоговое окно<br>контекстной справки на<br>сенсорном экране. |

## Другие кнопки сенсорного экрана

| Нажмите       | Назначение                                                                                                    |
|---------------|----------------------------------------------------------------------------------------------------|
| Принять       | Сохранить параметр.                                                                                                    |
| Отмена        | <ul> <li>Отменить действие или выбор.</li> <li>Выход из экрана позволяет вернуться к<br/>предыдущему экрану без сохранения<br/>изменений.</li> </ul> |
| Сброс         | Сбрасывает значения на экране.                                                                                                    |
| Переключатель | Установите или снимите флажок для элемента.                                                                                                    |

### Функции

| Функция                                                                                                    | Описание                                                                                                    |
|----------------------------------------------------------------------------------------------------|----------------------------------------------------------------------------------------------------|
| Линия окончания меню:<br><u>Меню</u> > <u>Параметры</u> ><br><u>Параметры копиро-</u><br><u>вания</u> >Количество копий | В верхней части каждого экрана<br>находится "цепочка меню". Эта<br>функция показывает путь, который<br>ведет к текущему пункту меню.<br>Для возврата к меню следует нажать<br>соответствующее подчеркнутое<br>слово.<br>Выражение "Число копий" не подчер-<br>кнуто, поскольку оно соответствует<br>текущему экрану. Если нажать<br>подчеркнутое слово на экране "Число<br>копий" до настройки и сохранения<br>значения числа копий, то выбранное<br>значение не сохраняется и не стано-<br>вится настройкой по умолчанию. |
| Сообщение о необходи-<br>мости вмешательства<br>пользователя                                                            | Если сообщение для оператора затра-<br>гивает работу функции, например<br>копирования или факса, то появл-<br>яется следующий значок и мигает<br>красный индикатор.                                                                                                    |
| ВНИМАНИЕ!                                                                                                    | Если возникает состояние ошибки,<br>появляется данный значок.                                                                                                    |

# Установка и использование приложений начального экрана

# Определение IP-адреса принтера

Примечание. Если принтер подключен к сети или к серверу печати.

Определить IP-адрес принтера можно следующим способом:

• В левом верхнем углу начального экрана принтера.

- В разделе «TCP/IP» меню «Сеть/порты».
- Путем печати страницы настройки сети или параметров меню и поиска раздела «TCP/IP».

**Примечание.** IP-адрес отображается в виде четырех наборов цифр, разделенных точками, например 123.123.123.123.

# Доступ к встроенному вебсерверу

Встроенный веб-сервер – это веб-страница принтера, позволяющая просматривать и дистанционно настраивать параметры принтера, даже если вы не находитесь поблизости от него.

- **1** Получение IP-адреса принтера.
  - На начальном экране панели управления принтера
  - В разделе «TCP/IP» меню «Сеть/порты»
  - Путем печати страницы настройки сети или параметров меню и поиска раздела «TCP/IP»

**Примечание.** IP-адрес отображается в виде четырех наборов цифр, разделенных точками, например 123.123.123.123.

- 2 Откройте веб-браузер и в поле адреса введите IP-адрес принтера.
- 3 Нажмите клавишу Enter.

**Примечание.** Если используется прокси-сервер, временно отключите его, чтобы обеспечить правильную загрузку веб-страницы.

# Активация приложений начального экрана

# Настойка форм и избранного

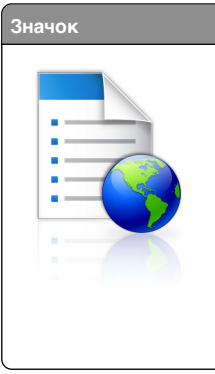

#### Описание

Приложения упрошают рабочие процессы. позволяя быстро находить и печатать часто используемые онлайн формы непосредственно с начального экрана.

Примечание. У принтера должны быть права доступа к сетевой папке, FTP-сайту или веб-сайту, где хранятся закладки. С компьютера, на котором хранятся закладки, используя параметры общего доступа, безопасности и брандмауэра. присвойте принтеру минимум права чтения. Подробнее см. в документации по операционной системе.

1 Откройте веб-обозреватель и в поле адреса введите IPадрес принтера.

Примечание. IP-адрес принтера указан на начальном экране панели управления принтера. IP-адрес отображается в виде четырех наборов цифр, разделенных точками, например 123.123.123.123.

- 2 Нажмите Параметры > Решения устройства > Решения (eSF) > Формы и избранное.
- 3 Определите закладки, затем настройте параметры.
- 4 Нажмите Применить.

Для использования приложения коснитесь Формы и избранное на начальном экране принтера, затем просмотрите категории или выполните поиск форм по номеру формы, имени или описанию.

# Настройка функции сканирования в сетевое расположение

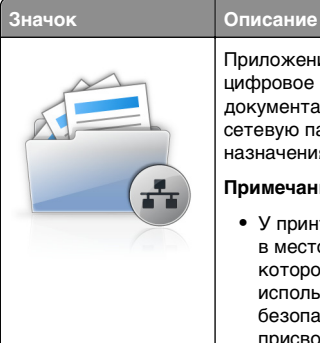

Приложение позволяет захватывать цифровое изображение печатного документа и направлять его в общую сетевую папку. Можно задать до 30 папок назначения.

### Примечания.

- У принтера должны быть права записи в место назначения. С компьютера, на котором указаны места назначения, используя параметры общего доступа, безопасности и брандмауэра, присвойте принтеру как минимум права чтения. Подробнее см. в документации по операционной системе.
- Значок "Сканирование в сетевое расположение" появляется только когда определены два или более места назначения.
- 1 Откройте веб-обозреватель и в поле адреса введите IPадрес принтера.

**Примечание.** IP-адрес принтера указан на начальном экране панели управления принтера. IP-адрес отображается в виде четырех наборов цифр, разделенных точками, например 123.123.123.123.

- 2 Нажмите Параметры > Решения устройства > Решения (eSF) > Сканирование в сетевое расположение.
- 3 Укажите места назначения, затем настройте параметры.
- 4 Нажмите Применить.

Чтобы использовать данное приложение, коснитесь Сканирование в сетевое расположение на начальном экране принтера, затем следуйте указаниям на дисплее принтера.

# Настройка экрана "Мой МФП"

### Описание

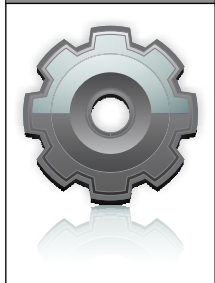

Значок

Приложение позволяет настраивать параметры сенсорного экрана и сохранять эти настройки на флэш-накопителе. Каждый раз при копировании, работой с факсом или сканировании, вставьте флэшнакопитель в порт USB принтера. Все ваши личные настройку будут автоматически загружены, включая параметры заданий, настройки начального экрана и адресную книгу.

Примечание. Значок отображается. только когда к порту USB принтера подключен флэш-накопитель с параметрами "Мой МФП".

Чтобы настроить экран "Мой МФП", вставьте флэшнакопитель в порт USB принтера, затем следуйте инструкциям на дисплее принтера. чтобы запустить мастер настройки.

Для использования функции "Мой МФП", вставьте флэшнакопитель в порт USB принтера при копировании, работе с факсом или сканировании.

Описание

## Знакомство с WS-Scan

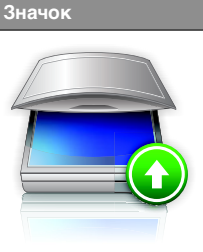

Приложение "Web Services-Scan" позволяет сканировать документы на сетевом принтере, а затем отправлять их на компьютер. "WS-Scan" — это приложение Microsoft. подобное функции сканирования в сетевое расположение, но с возможностью отправки отсканированного изображения в приложение Windows. Подробнее о WS-Scan см. в документации Microsoft.

Примечание. Значок появляется на начальном экране принтера только если есть компьютер, зарегистрированный с сетевым принтером. На компьютере должна быть установлена ОС Windows 8, Windows 7 или Windows Vista.

# Настройка удаленной панели управления

Это приложение показывает панель управления принтером на экране компьютера. и позволяет взаимодействовать с панелью управления принтера без физического контакта с сетевым принтером. На экране компьютера можно видеть состояние принтера, возобновлять печать отложенных заданий, создавать закладки и другие задачи, относящиеся к печати, которые можно выполнять на сетевом принтере.

1 Откройте веб-обозреватель и в поле адреса введите IPадрес принтера.

Примечание. ІР-адрес принтера указан на начальном экране панели управления принтера. IP-адрес отображается в виде четырех наборов цифр, разделенных точками, например 123.123.123.123.

- 2 Нажмите Параметры > Решения устройства > Решения (eSF) > Удаленная панель управления.
- 3 Поставьте флажок Включено, затем настройте параметры.
- 4 Нажмите Применить.

Чтобы использовать приложение, из встроенного вебсервера нажмите Приложения > Удаленная панель управления > Запустить приложение VNC.

# Экспорт и импорт конфигурации с помощью встроенного вебсервера

Параметры конфигурации можно экспортировать в текстовый файл, который затем можно импортировать и использовать на одном или нескольких принтерах.

### Экспорт конфигурации

- 1 На встроенном веб-сервере выберите Параметры или Конфигурация.
- 2 Выберите Решения устройства > Решения (eSF) или нажмите Встроенные решения.
- 3 В списке установленных решений выберите название приложения. которое необходимо настроить.
- 4 Щелкните Настройка > Экспорт.

5 Следуйте инструкциям на экране компьютера, чтобы сохранить файл настройки, а затем введите уникальное имя файла или используйте имя по умолчанию.

Примечание. В случае возникновения ошибки Переполнение памяти ЈVМ повторяйте операцию экспорта, пока не будет сохранен файл параметров.

### Импорт конфигурации

- 1 На встроенном веб-сервере выберите Параметры или Конфигурация.
- 2 Выберите Решения устройства > Решения (eSF) или нажмите Встроенные решения.
- 3 В списке установленных решений выберите название приложения. которое необходимо настроить.
- 4 Щелкните Настройка > Импорт.
- 5 Найдите сохраненный файл конфигурации и загрузите его или откройте в окне предварительного просмотра.

Примечание. При возникновении тайм-аута и отображении пустого экрана, обновите браузер, а затем нажмите кнопку Применить.

# Загрузка бумаги и специальных материалов для печати

# Настройка формата и типа бумаги

Параметр "Формат бумаги" автоматически распознается в соответствии с положением направляющих в каждом лотке за исключением многоцелевого устройства подачи. Параметры формата бумаги для многоцелевого устройства подачи необходимо настроить вручную с помошью меню " Формат бумаги". Параметр "Тип бумаги" необходимо настроить вручную для всех лотков, в которые не загружена обычная бумага.

На начальном экране выберите:

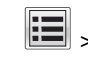

**Бинь "Бумага" > Формат и тип бумаги >** выберите лоток > выберите формат или тип бумаги > Отправить

# Настройка параметров для формата бумаги Universal

Формат бумаги Universal (Универсальный) задается пользователем и позволяет печатать на бумаге. имеюшей формат, не представленный в меню принтера. Для параметра "Формат бумаги" указанного лотка задается значение Universal, если требуемый формат не представлен в меню "Формат бумаги". Затем для бумаги задаются следующие параметры формата Universal:

- Единицы измерения
- Книжная Ширина
- Книжная Высота

Примечание. Максимально возможный параметр для значения "Книжная - Ширина" и "Книжная - Высота" - 3 -48 дюймов.

**1** На начальном экране выберите:

> Меню "Бумага" > Настройка формата Universal > Единицы измерения > выбрать единицу измерения

2 Нажмите Книжная - Ширина or Книжная - Высота > выбрать ширину или высоту > Отправить

# Загрузка бумаги в стандартный или дополнительный лоток на 550 листов

Принтер содержит один стандартный лоток на 150 листов (лоток 1) и лоток на 250 листов (лоток 2), а также может содержать один или несколько дополнительных лотков на 550 листов. Все лотки на 550 листов поддерживают бумагу одного формата и типа.

### ВНИМАНИЕ-ВОЗМОЖНОСТЬ ТРАВМЫ: Во

избежание неполадок оборудования, загружайте каждое устройство подачи или лоток по отдельности. Остальные устройства подачи или лотки держите закрытыми.

**1** Выдвиньте лоток.

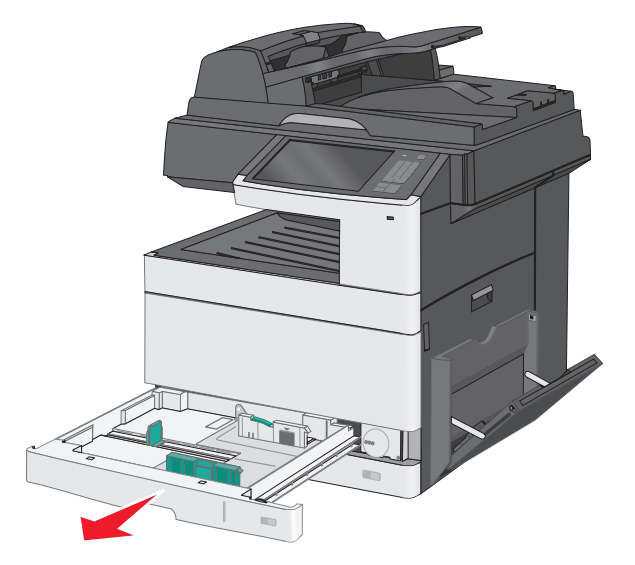

Обратите внимание на индикаторы формата внизу лотка. Эти индикаторы помогают правильно установить направляющие.

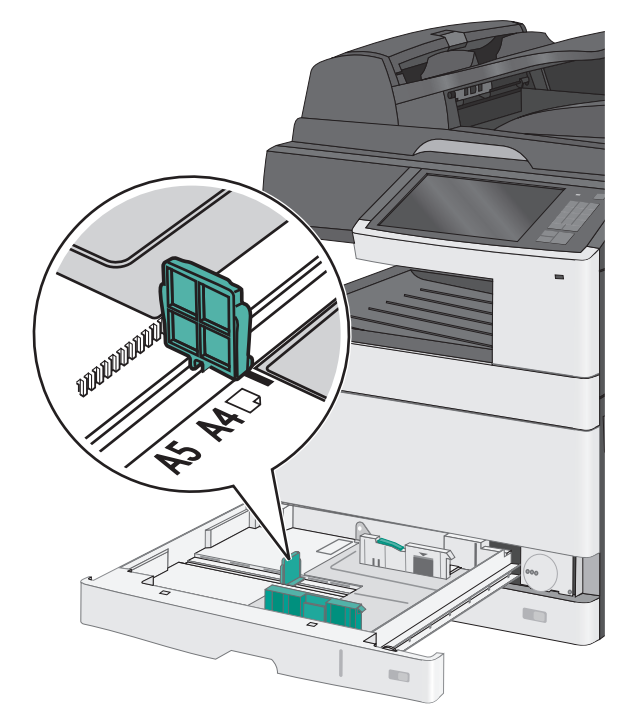

**2** Обязательно разблокируйте фиксатор направляющих ширины в задней части лотка. Сожмите, а затем

передвиньте направляющую ширины в положение, соответствующее формату загружаемой бумаги.

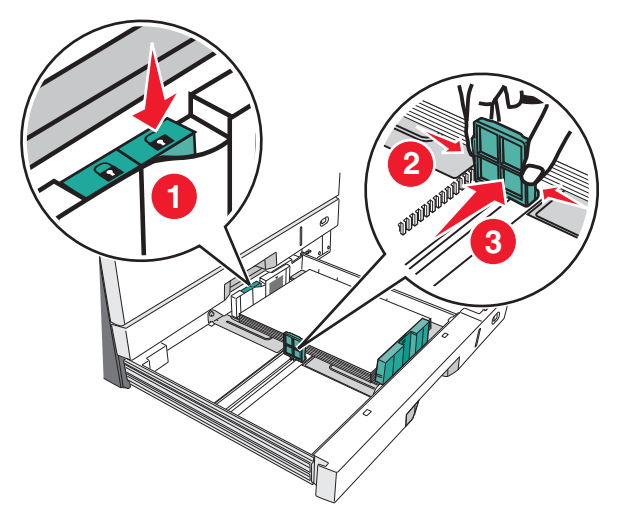

**Примечание.** Всегда используйте фиксатор направляющей ширины в задней части лотка для предотвращения выхода полей за пределы диапазона настройки. **3** Сожмите, а затем задвиньте направляющую длины в правильное положение для загружаемого вами формата бумаги.

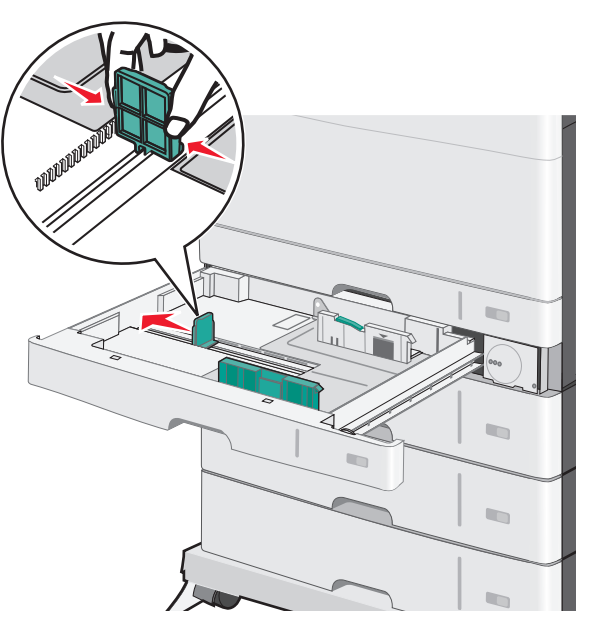

4 Согните листы назад и вперед, чтобы разделить их. Не следует складывать или сминать бумагу. Выровняйте края стопки на ровной поверхности.

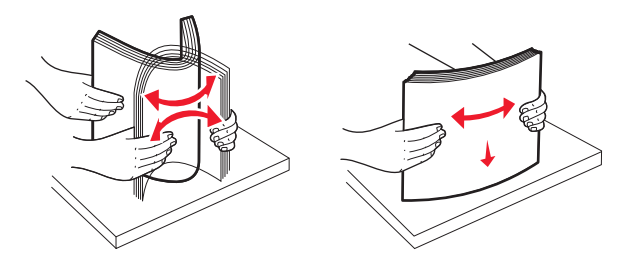

5 Загрузите стопку бумаги рекомендуемой для печати стороной вверх.

#### Примечания.

- Если бумага длиннее формата А4, то она загружается в ориентации короткой стороной вперед.
- Если бумага короче формата А4, то она загружается в ориентации длинной стороной вперед.

 Убедитесь, что слой стопки не превышает максимально допустимого уровня, который обозначен на крае лотка для бумаги. Загрузка слишком большого количества бумаги может привести к замятиям бумаги и возможному повреждению принтера.

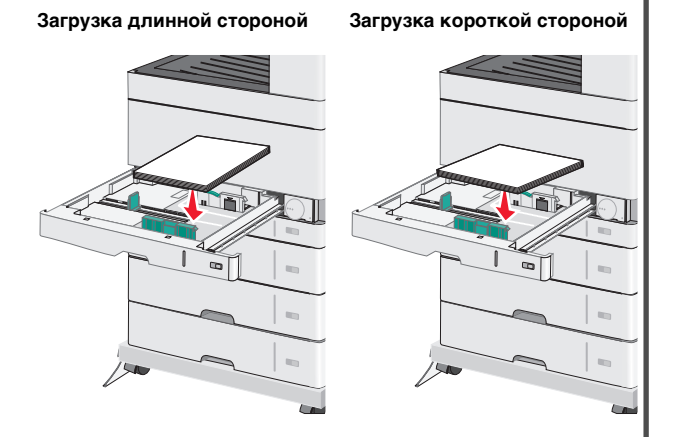

6 Сдвиньте направляющие длины и ширины бумаги так, чтобы они едва касались краев стопки бумаги. Убедитесь, что бумага свободно входит в лоток, не покороблена, не согнута и не измята. 7 Поверните колесико по часовой стрелке для установки формата бумаги.

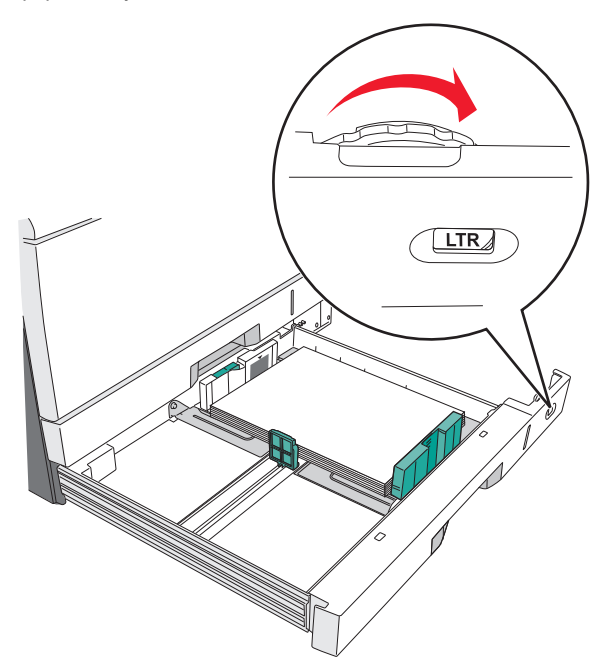

#### 8 Заблокируйте направляющую ширины.

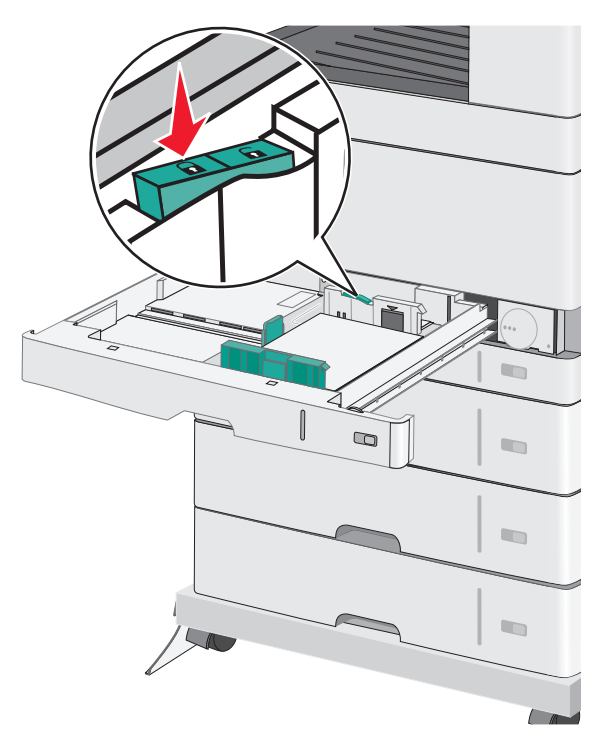

9 Вставьте лоток.

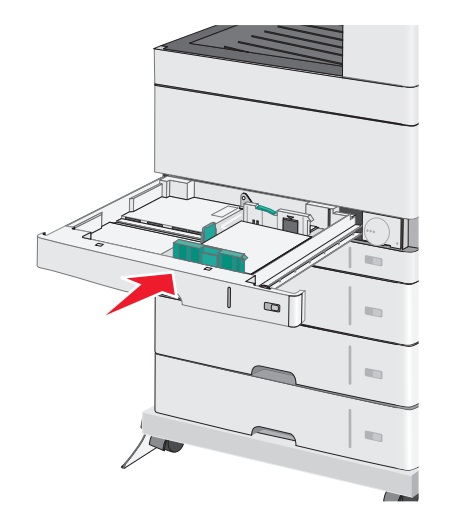

**10** На панели управления принтера проверьте формат и тип бумаги, загруженной в лоток.

# Загрузка многоцелевого устройства подачи

Многоцелевое устройство подачи может выполнять подачу материалов для печати различных размеров и типов, в том числе прозрачных пленок, этикеток, карточек и конвертов. Его можно использовать для печати по одной странице или вручную, а также в качестве дополнительного лотка.

Многоцелевое устройство подачи вмещает приблизительно:

- 50 листов бумаги плотностью 75 г/м<sup>2</sup> (20 фунтов)
- 10 конвертов
- 20 прозрачных пленок

Примечание. Не добавляйте и не извлекайте бумагу или специальные материалы при выполнении печати с использованием многоцелевого устройства подачи или при мигании индикатора на панели управления. Это может привести к замятию бумаги.

1 Потяните вниз дверцу многоцелевого устройства подачи.

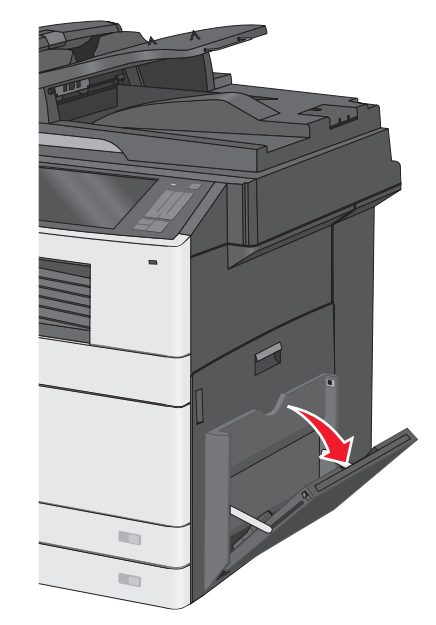

2 Аккуратно полностью выдвиньте удлинитель.

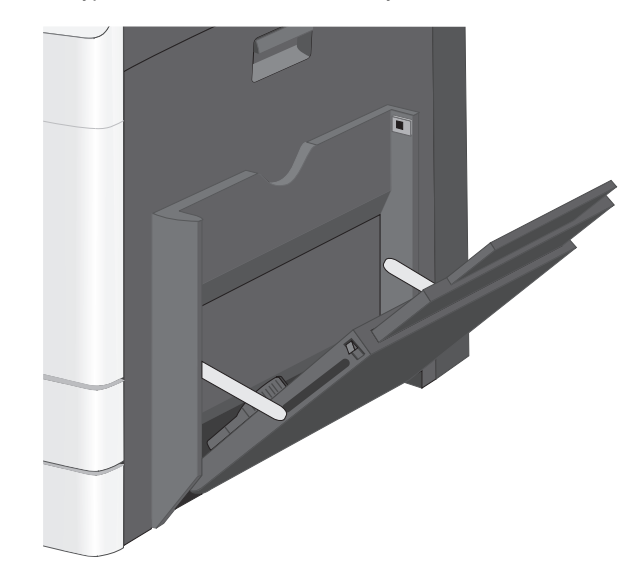

3 Согните бумагу или специальный материал для печати назад и вперед, чтобы освободить листы. Не следует складывать или сминать их. Выровняйте края стопки на ровной поверхности.

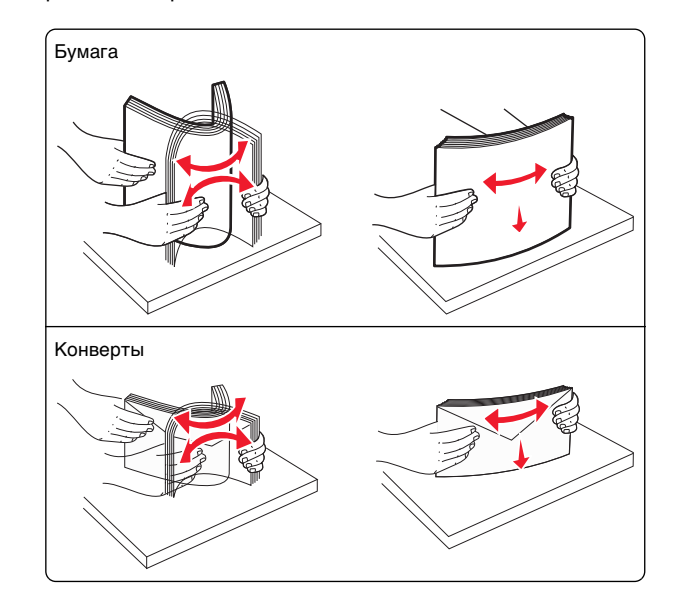

#### Прозрачные пленки

Примечание. Не дотрагивайтесь до стороны для печати.

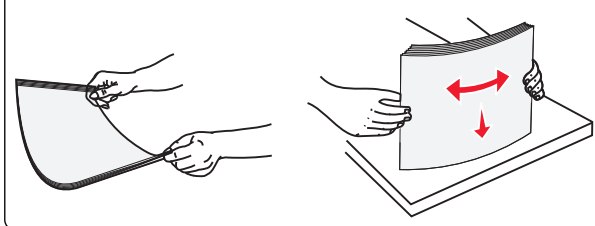

4 Загрузите бумагу или специальный материал для печати. Аккуратно продвиньте стопку в многоцелевое устройство подачи до упора.

#### Примечания.

- Бумагу формата А3-, А6-, 11x17, JIS B4-, Statementи legal следует загружать короткой стороной.
- Бумагу формата А4-, А5-, Exec-, JIS B5- и следует загружать длинной стороной.
- Конверты следует загружать клапаном вверх и короткой стороной.
- Не следует превышать максимальное количество бумаги, которое может вместить многоцелевое устройство подачи.
- Одновременно можно загружать бумагу только одного размера и типа.

#### Загрузка длинной стороной

Загрузка короткой стороной

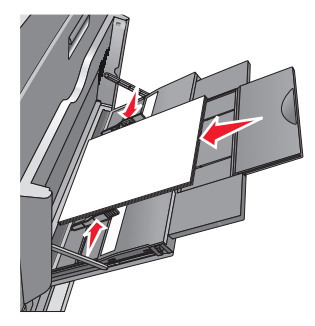

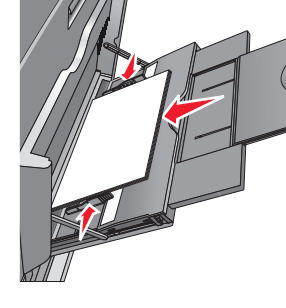

#### ПРЕДУПРЕЖДЕНИЕ. Возможность повреждения: Не используйте конверты со штампами, зажимами, застежками, окнами, полклалкой и самоклерошимися летаявии

подкладкой и самоклеющимися деталями. Использование таких конвертов может привести к серьезному повреждению принтера. 5 Сдвиньте направляющую ширины бумаги так, чтобы она касалась края стопки. Убедитесь, что бумага или специальный материал свободно входит в устройство автоматической подачи, не покороблена, не согнута и не измята.

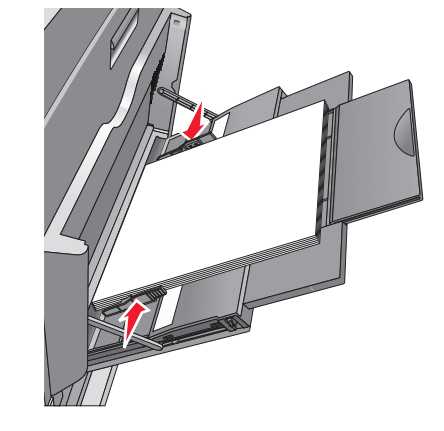

6 На панели управления принтером задайте формат и тип бумаги в многоцелевом устройстве подачи ("Формат МУП" и "Тип МУП") в соответствии с загруженной бумагой или специальным материалом.

# Связывание лотков и исключение лотков из цепочки связи

### Связывание лотков

Связывание лотков полезно при печати больших заданий на печать или печати большого числа копий. Когда в одном из связанных лотков заканчивается бумага, подача бумаги выполняется из следующего связанного лотка. Если для лотков указаны совпадающие формат и тип бумаги, они связываются автоматически. Параметр "Формат бумаги" автоматически распознается в соответствии с положением направляющих в каждом лотке за исключением лотка 1 и многоцелевого устройства подачи. Параметры формата бумаги для многоцелевого устройства подачи необходимо настроить вручную с помощью меню "Формат бумаги". Параметр "Тип бумаги" для всех лотков необходимо задать вручную с помощью меню "Тип бумаги".

### Исключение лотков из цепочки связи

Примечание. Лотки, которые имеют параметры, отличные от параметров других лотков, являются несвязанными.

Измените один из следующих параметров лотка:

• Тип бумаги

Название типа бумаги указывает на характеристики бумаги. Если название оптимально описывает бумагу, используемую в связанных лотках, назначьте другое имя для типа бумаги в лотке, например Пользовательский тип [x], или назначьте собственное название.

• Формат бумаги

Загрузите бумагу другого формата, чтобы автоматически изменить значение параметра "Формат бумаги" для лотка. Параметры формата бумаги для многоцелевого лотка не являются автоматическими. Их необходимо настроить вручную с помощью меню " Формат бумаги".

**ПРЕДУПРЕЖДЕНИЕ. Возможность повреждения:** Для типа бумаги не назначайте имя, которое неточно

описывает тип бумаги, загруженной в лоток. Температура термоблока зависит от указанного типа бумаги. Печать может быть выполнена неправильно, если выбран неподходящий тип бумаги.

# Создание пользовательского имени для типа бумаги

1 На начальном экране выберите:

# >Меню "Бумага" >Пользовательские имена

- **2** Введите имя пользовательского типа бумаги, затем внесите необходимые изменения.
- **3** Коснитесь **Пользовательский тип**, затем убедитесь, что новое имя пользовательского типа бумаги заменило пользовательское имя.

### Назначение пользовательского типа бумаги

### Использование встроенного веб-сервера

При связывании или отмене связывания лотков назначьте имя для пользовательского типа бумаги.

1 Откройте веб-браузер и в поле адреса введите IP-адрес принтера.

#### Примечания.

- ІР-адрес принтера указан на начальном экране принтера. IP-адрес отображается в виде четырех наборов цифр, разделенных точками, например 123.123.123.123.
- Если используется прокси-сервер, временно отключите его. чтобы обеспечить правильную загрузку веб-страницы.

#### 2 Выберите Параметры >меню «Бумага» >Пользовательские типы.

3 Выберите имя пользовательского типа бумаги, затем выберите тип бумаги.

Примечание. По умолчанию для всех названий заданных пользователем пользовательских типов бумаги задано "Бумага".

4 Нажмите кнопку Отправить.

#### Использование панели управления принтера

1 На начальном экране выберите:

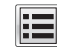

>Меню "Бумага" >Пользовательские типы

2 Выберите имя пользовательского типа бумаги, затем выберите тип бумаги.

Примечание. По умолчанию для всех названий заданных пользователем пользовательских типов бумаги задано "Бумага".

3 Нажмите кнопку Отправить.

### Настройка пользовательского имени

Если принтер находится в сети, то чтобы определить название. отличное от "Пользовательский тип [x]" для каждого загруженного типа пользовательской бумаги, можно воспользоваться Embedded Web Server.

**1** В поле адреса в обозревателе введите IP-адрес принтера.

Примечание. Если IP-адрес принтера неизвестен, можно:

- Просмотреть IP-адрес на панели управления принтера в разделе TCP/IP в меню "Сети/Порты".
- Распечатать страницу настроек сети или страницы настроек меню и найти IP-адрес в разделе TCP/IP.

2 Нажмите Настройка > меню "Бумага" > Пользовательские типы > выберите название, которое требуется настроить > выберите тип бумаги или специального материала > Отправить.

# Выполняется печать

# Печать документа

### Печать документа

- 1 На панели управления принтера задайте тип и формат бумаги в соответствии с загруженной бумагой.
- 2 Отправьте задание на печать:

### Для пользователей Windows

- а Открыв документ, выберите Файл >Печать.
- **б** Нажмите кнопку Свойства, Параметры или Настройка.
- в При необходимости настройте нужные параметры.
- г Нажмите **ОК** >**Печать**.

#### Для пользователей Macintosh

- а Настройте параметры в диалоговом окне «Раде Setup».
  - 1 Открыв документ, выберите File (Файл) > Page Setup (Параметры страницы).
  - 2 Выберите формат бумаги или создайте пользовательский формат, соответствующий загруженной бумаге.
  - 3 Выберите ОК.
- **б** Настройте параметры в диалоговом окне «Print».
  - 1 При открытом документе выберите Файл > Печать.

Если необходимо, щелкните значок в виде треугольника, чтобы отобразить дополнительные параметры.

2 При необходимости настройте параметры печати в раскрывающихся меню.

- Примечание. Чтобы выполнить печать на бумаге определенного типа, настройте параметр типа бумаги в соответствии с загруженной бумагой или выберите соответствующий лоток или устройство подачи.
- 3 Нажмите кнопку Печать.

### Монохромная печать

На начальном экране выберите:

> Настройка > Параметры печати > меню " Качество" > Режим печати > Только черный > Отправить

### Настройка плотности тонера

- **1** В поле адреса в обозревателе введите IP-адрес принтера.
  - Если IP-адрес принтера неизвестен, можно выполнить следующее.
  - Просмотреть IP-адрес на панели управления принтера в разделе TCP/IP в меню «Сети/Порты».
  - Распечатать страницу настроек сети или страницы настроек меню и найти IP-адрес в разделе TCP/IP.
- 2 Выберите Настройка > Параметры печати > меню «Качество» > Плотность тонера.
- 3 Настройте значение параметра «Плотность тонера».
- 4 Нажмите кнопку Отправить.

### Печать с мобильного устройства

Для знакомства с перечнем поддерживаемых мобильных устройств и загрузки совместимого приложения для печати с мобильных устройств посетите наш веб-сайт.

Примечание. Кроме того, приложения для печати с мобильных устройств могут быть доступны на сайте производителя этих мобильных устройств.

### Печать с флеш-диска

#### Примечания.

• Перед выводом на печать шифрованного файла PDF введите его пароль на панели управления принтера.

- Печать файлов, для печати которых у вас нет разрешений, невозможна.
- **1** Вставьте флеш-диск в USB-порт.

Появится начальный экран диска USB.

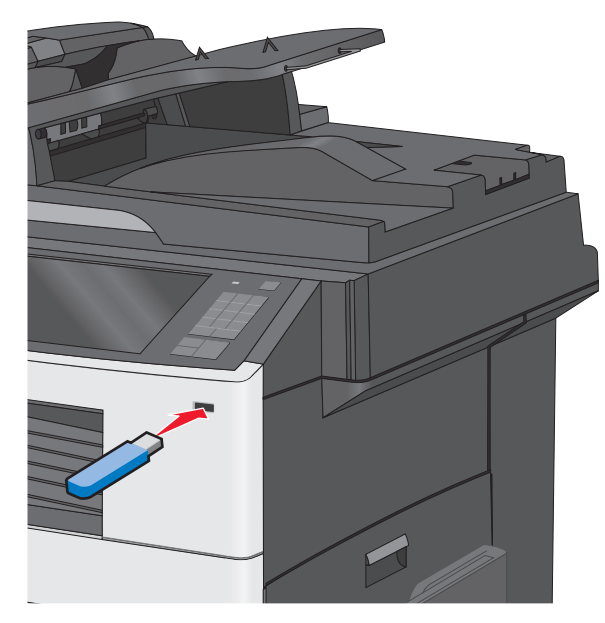

#### Примечания.

- Если флеш-диск вставить, когда принтер требует вмешательства оператора, например при замятии бумаги, то принтер игнорирует флеш-диск.
- Если вставить флеш-диск, когда принтер обрабатывает другие задания на печать, появится сообщение Занят. По завершении обработки этих заданий, возможно, потребуется просмотреть список отложенных заданий, чтобы распечатать документы с флеш-диска.

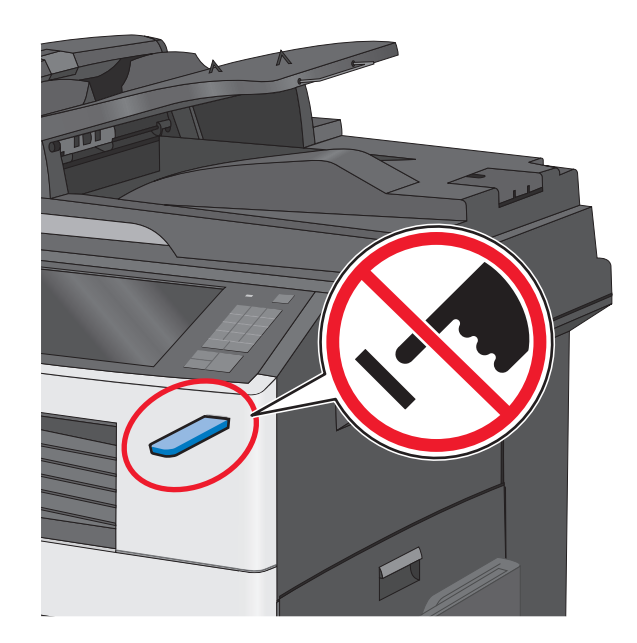

#### ПРЕДУПРЕЖДЕНИЕ. Возможность

повреждения: Не прикасайтесь к кабелю USB, сетевому адаптеру, разъему, устройству памяти, а также к указанным участкам на принтере, когда выполняется печать, чтение или запись с устройства памяти. Возможна потеря данных.

- 2 На панели управления принтера нажмите **Печать с** USB, а затем выберите документ, который требуется распечатать.
- **3** С помощью стрелок увеличьте количество копий для печати, а затем нажмите **Печать**.

#### Примечания.

- Не вынимайте флеш-диск из порта USB, пока документ не будет полностью распечатан.
- Если оставить флеш-диск в принтере, то, даже закрыв начальный экран меню USB, можно будет распечатывать файлы PDF с флеш-диска как отложенные задания.

# Отмена задания на печать

# Отмена задания печати с помощью панели управления принтером

- 1 На панели управления принтера нажмите Отмена задания или нажмите на клавиатуре.
- 2 Коснитесь задания печати, которое необходимо отменить, затем нажмите Удалить выбранные задания.

**Примечание.** Нажмите **Ж** на клавиатуре, а затем нажмите **Возобновить**, чтобы вернуться к начальному экрану.

### Отмена задания печати с компьютера

### Для пользователей OC Windows

**1** Откройте папку «Принтеры».

#### В системе Windows 8

В окне поиска введите run, а затем выполните команду:

Список приложений >Выполнить > введите Управление принтерами >ОК

### В системе Windows 7 или более ранних версий

- а Щелкните *или* нажмите кнопку **Пуск** и выберите пункт **Выполнить**.
- **б** В диалоговом окне «Начать поиск» или «Выполнить» введите Управление принтерами.
- в Нажмите Enter или нажмите OK.
- 2 Дважды нажмите на значок принтера.
- **3** Выберите задание на печать, которое требуется отменить.
- 4 Нажмите кнопку Удалить.

### Для пользователей OC Macintosh

- **1** В меню Apple найдите один из таких пунктов:
  - System Preferences (Настройки системы) >Print & Scan (Принтеры и сканеры) > выберите принтер >Open Print Queue (Открыть очередь печати)

- System Preferences (Настройки системы) >Print & Fax (Принтеры и факсы) > выберите принтер >Open Print Queue (Открыть очередь печати)
- **2** В окне принтера выберите задание на печать, которое требуется отменить, затем удалите его.

# Копирование

# Получение копий

### Выполнение ускоренного копирования

 Загрузите исходный документ лицевой стороной вверх, короткой стороной вперед в УАПД или лицевой стороной вниз на стекло экспонирования сканера.

**Примечание.** Не загружайте в УАПД почтовые открытки, фотокарточки, документы небольшого формата, прозрачные пленки, фотобумагу и документы на тонкой бумаге (например, вырезки из журналов). Помещайте такие документы на стекло экспонирования сканера.

2 Отрегулируйте положение направляющих для бумаги при загрузке документа в УАПД.

**Примечание.** Убедитесь, что формат оригинала и бумаги для копирования одинаковые. Из-за неверного выбора формата бумаги изображения могут быть обрезаны.

**3** На панели управления принтера нажмите 🔊 для копирования.

# Копирование с использованием устройства автоматической подачи

 Загрузите исходный документ лицевой стороной вверх, короткой стороной вперед в устройство автоматической подачи.

Примечание. Не загружайте открытки, фотографии, небольшие документы, прозрачные пленки, фотобумагу или тонкие листы (например, вырезки из журналов) в устройство автоматической подачи. Их следует помещать на стекло сканера.

2 Отрегулируйте направляющие.

**3** На начальном экране выберите:

Копировать > измените параметры копирования > Копировать

# Копирование с помощью стекла сканера

- **1** Поместите оригинал документа в левый дальний угол на стекло сканера лицевой стороной вниз.
- 2 На начальном экране выберите:

Копировать > измените параметры копирования > Копировать

- 3 Если необходимо отсканировать большее количество страниц, поместите следующий документ на стекло сканера, а затем нажмите кнопку Сканировать следующую страницу.
- 4 Нажмите кнопку Завершить задание для возврата на начальный экран.

# Отмена задания на копирование

# Отмена задания на копирование, когда документ находится в УАПД

Когда УАПД начинает обработку документа, отображается экран сканирования. Для отмены задания на копирование нажмите **Отменить задание** на сенсорном экране.

Отобразится экран "Отмена задания на сканирование". УАПД очищает память ото всех хранящихся в ней страниц и отменяет задание.

### Отмена задания на копирование, когда исходный документ находится на стекле экспонирования сканера

Нажмите Отменить задание на сенсорном экране.

Отобразится экран "Отмена задания на сканирование". По завершении отмены задания отобразится экран копирования.

# Отмена задания копирования во время печати страниц

- 1 На панели управления принтера нажмите Отмена задания или нажмите на клавиатуре.
- 2 Выберите задание, которое необходимо отменить, затем нажмите Удалить выбранные задания.

**Примечание.** Нажмите **Ж** на клавиатуре, а затем нажмите **Возобновить**, чтобы вернуться к начальному экрану.

# Передача по электронной почте

# Подготовка к отправке электронной почты

# Настройка функции электронной почты

1 В поле адреса в обозревателе введите IP-адрес принтера.

Если IP-адрес принтера неизвестен, можно выполнить следующее.

- Просмотреть IP-адрес на панели управления принтера в разделе TCP/IP в меню "Сети/Порты".
- Распечатать страницу настроек сети или страницы настроек меню и найти IP-адрес в разделе TCP/IP.
- 2 Выберите Настройка.
- 3 В разделе "Параметры по умолчанию" выберите Параметры электронной почты/FTP.
- 4 Щелкните Параметры электронной почты > Настройка почтового сервера.
- 5 Укажите необходимые данные в соответствующих полях.
- 6 Нажмите кнопку Отправить.

# Настройка параметров электронной почты

1 В поле адреса в обозревателе введите IP-адрес принтера.

Если IP-адрес принтера неизвестен, можно выполнить следующее.

- Просмотреть IP-адрес на панели управления принтера в разделе TCP/IP в меню "Сети/Порты".
- Распечатать страницу настроек сети или страницы настроек меню и найти IP-адрес в разделе TCP/IP.
- 2 Щелкните Параметры > Параметры электронной почты/FTP > Параметры электронной почты.
- **3** Укажите необходимые данные в соответствующих полях.
- 4 Нажмите кнопку Отправить.

# Создание кода быстрого доступа для электронной почты

# Создание группы кода быстрого доступа к электронной почте с использованием встроенного вебсервера

1 В поле адреса в обозревателе введите IP-адрес принтера.

Если IP-адрес принтера неизвестен, можно выполнить следующее.

- Просмотреть IP-адрес на панели управления принтера в разделе TCP/IP в меню "Сети/Порты".
- Распечатать страницу настроек сети или страницы настроек меню и найти IP-адрес в разделе TCP/IP.
- 2 Выберите Настройка.
- 3 В разделе "Другие параметры" выберите Управление кодами быстрого доступа > Настройка кода быстрого доступа для электронной почты.
- 4 Введите уникальное имя получателя, а затем введите адрес электронной почты.

**Примечание.** При вводе нескольких адресов указывайте их через запятую (,).

- 5 Выберите параметры сканирования (Формат, Содержимое, Цвет и Разрешение).
- 6 Введите код быстрого доступа, а затем нажмите кнопку **Добавить**.

Если ввести код, который уже используется, появится запрос на выбор другого кода.

### Создание кода быстрого доступа для электронной почты с помощью сенсорного экрана

1 На начальном экране выберите:

Электронная почта > Получатель > введите адрес электронной почты

Чтобы создать группу получателей, нажмите Следующий адрес, а затем введите адрес электронной почты следующего получателя.

### 2 Нажмите 🎽.

- **3** Введите уникальное имя для кода быстрого доступа, а затем нажмите **Готово**.
- **4** Проверьте правильность ввода имени и кода быстрого доступа, а затем нажмите **ОК**.

Если имя или код введены неправильно, нажмите Отмена, а затем повторно введите необходимые данные.

# Отправка документа по электронной почте

# Отправка электронного сообщения с помощью сенсорного экрана

 Загрузите исходный документ лицевой стороной вверх, короткой стороной вперед в УАПД или лицевой стороной вниз на стекло экспонирования сканера.

**Примечание.** Не загружайте в УАПД почтовые открытки, фотокарточки, документы небольшого формата, прозрачные пленки, фотобумагу и документы на тонкой бумаге (например, вырезки из журналов). Помещайте такие документы на стекло экспонирования сканера.

**2** При загрузке документа в УАПД отрегулируйте положение направляющих для бумаги.

**Примечание.** Убедитесь, что формат оригинала и бумаги для копирования одинаковые. Из-за неверного выбора формата бумаги изображения могут быть обрезаны.

- 3 На начальном экране выберите:
   Электронная почта > Получатель
- 4 Введите адрес электронной почты или нажмите **#** затем введите номер кода быстрого доступа.

Чтобы ввести дополнительных получателей, нажмите кнопку **Следующий адрес**, а затем введите адрес или код быстрого доступа, который необходимо добавить.

Примечание. Можно также ввести адрес из адресной книги.

5 Коснитесь Готово > Передать.

# Передача сообщения электронной почты с использованием кода быстрого доступа

 Загрузите исходный документ лицевой стороной вверх, короткой стороной вперед в УАПД или лицевой стороной вниз на стекло экспонирования сканера.

Примечание. Не загружайте в УАПД почтовые открытки, фотокарточки, документы небольшого формата, прозрачные пленки, фотобумагу и документы на тонкой бумаге (например, вырезки из журналов). Помещайте такие документы на стекло экспонирования сканера.

- 2 При загрузке документа в УАПД отрегулируйте положение направляющих для бумаги.
- **3** Нажмите **#**, введите номер кода быстрого доступа с

клавиатуры, затем коснитесь 💙

Чтобы ввести дополнительных получателей, нажмите кнопку **Следующий адрес**, а затем введите адрес или код быстрого доступа, который необходимо добавить.

4 Нажмите Передать.

# Передача сообщения электронной почты с использованием адресной книги

 Загрузите оригинал документа в лоток устройства автоматической подачи или на стекло сканера.

Примечание. Не загружайте в УАПД почтовые открытки, фотокарточки, документы небольшого формата, прозрачные пленки, фотобумагу и документы на тонкой бумаге (например, вырезки из журналов). Помещайте такие документы на стекло экспонирования сканера.

- 2 При загрузке документа в УАПД отрегулируйте положение направляющих для бумаги.
- 3 На начальном экране выберите:

Электронная почта >Получатели > 🔎

- 4 Ищите код быстрого доступа эл. почты или адрес.
- 5 Примените изменения и отправьте задание на печать.

# Отмена передачи сообщения электронной почты

- Если используется устройство автоматической подачи, нажмите Отмена задания, когда отображается сообщение Сканирование.
- Если используется стекло сканера, нажмите Отмена задания, когда отображается сообщение Сканирование ИЛИ Сканировать следующую страницу / Завершить задание.

# Работа с факсом

# Передача факса

# Отправка факса с помощью сенсорного экрана

 Загрузите оригинал документа лицевой стороной вверх, короткой стороной вперед в устройство автоматической подачи или лицевой стороной вниз на стекло экспонирования сканера. **Примечание.** Не загружайте открытки, фотографии, небольшие документы, прозрачные пленки, фотобумагу или тонкие листы (например, вырезки из журналов) в устройство автоматической подачи. Их следует помещать на стекло сканера.

- 2 При загрузке документа в устройство автоматической подачи отрегулируйте положение направляющих для бумаги.
- **3** На начальном экране нажмите **Факс**.
- **4** Введите номер факса или код быстрого доступа с помощью сенсорного экрана или клавиатуры.

Чтобы добавить получателей, нажмите кнопку Следующий номер, а затем введите номер телефона или код быстрого доступа получателя, или выполните поиск в адресной книге.

Примечание. Чтобы вставить паузу при наборе в

номер факса, нажмите . Для обозначения паузы при наборе в поле "Отправить факс" отображается запятая. Эта функция удобна в том случае, если сначала требуется набрать номер внешней линии.

5 Нажмите кнопку Передать по факсу.

### Передача факса с компьютера

### Для пользователей Windows

- 1 Открыв документ, выберите Файл >Печать.
- 2 Выберите принтер, затем нажмите Свойства, Настройки, Параметры или Настройка.
- **3** Щелкните **Факс** > **Включить факс**, а затем введите номер или номера факса адресата.
- 4 При необходимости настройте другие параметры факса.
- 5 Примените изменения и отправьте задание факсимильной связи.

#### Примечания.

- Функцию факса можно использовать только с драйвером PostScript или универсальным драйвером факса. За дополнительной информацией обратитесь по месту приобретения принтера.
- Для использования факса с помощью драйвера PostScript настройте и включите его во вкладке Конфигурация.

### Для пользователей Macintosh

- 1 При открытом документе выберите Файл > Печать.
- 2 Выберите принтер.
- **3** Введите номер факса адресата, а затем при необходимости настройте другие параметры факса.
- 4 Отправьте задание факсимильной связи.

# Создание кодов быстрого доступа

### Создание кода быстрого доступа для назначения факса с использованием Embedded Web Server

Вместо ввода номера телефона получателя факса полностью на панели управления принтера при каждой отправке факса можно создать постоянное назначение факса и назначить код быстрого доступа. Код быстрого доступа можно создать для одного номера факса или для группы номеров факсов.

1 В поле адреса в обозревателе введите IP-адрес принтера.

Если IP-адрес принтера неизвестен, можно выполнить следующее.

- Просмотреть IP-адрес на панели управления принтера в разделе TCP/IP в меню "Сети/Порты".
- Распечатать страницу настроек сети или страницы настроек меню и найти IP-адрес в разделе TCP/IP.
- 2 Выберите Настройка > Управление кодами быстрого доступа > Настройка кодов быстрого доступа для факса.

**Примечание.** Может потребоваться ввести пароль. Если вам не назначили имя пользователя и пароль, обратитесь к представителю службы поддержки.

**3** Введите уникальное имя для кода быстрого доступа, а затем введите номер факса.

Чтобы создать код быстрого доступа для нескольких номеров, введите номера факса для группы.

**Примечание.** Номера факсов в группе необходимо указывать через точку с запятой (;).

4 Назначьте код быстрого доступа.

Если ввести код, который уже используется, появится запрос на выбор другого кода.

5 Нажмите кнопку Добавить.

### Создание кода быстрого доступа для назначения факса с помощью сенсорного экрана

 Загрузите оригинал документа лицевой стороной вверх, короткой стороной вперед в устройство автоматической подачи или лицевой стороной вниз на стекло экспонирования сканера.

Примечание. Не загружайте открытки, фотографии, небольшие документы, прозрачные пленки, фотобумагу или тонкие листы (например, вырезки из журналов) в устройство автоматической подачи. Их следует помещать на стекло сканера.

- 2 При загрузке документа в устройство автоматической подачи отрегулируйте положение направляющих для бумаги.
- 3 На начальном экране выберите:

Факс > введите номер факса

Чтобы создать группу номеров факсов, нажмите Следующий номер, а затем введите следующий номер факса.

4 Выберите:

> введите имя для кода быстрого доступа > Готово > ОК > Передать по факсу

# Сканирование

# Сканирование с передачей по адресу FTP

# Сканирование на адрес FTP с использованием сенсорного экрана

 Загрузите оригинал документа лицевой стороной вверх, короткой стороной вперед в устройство автоматической подачи или лицевой стороной вниз на стекло экспонирования сканера. Примечание. Не загружайте открытки, фотографии, небольшие документы, прозрачные пленки, фотобумагу или тонкие листы (например, вырезки из журналов) в устройство автоматической подачи. Их следует помещать на стекло сканера.

- 2 При загрузке документа в устройство автоматической подачи отрегулируйте положение направляющих для бумаги.
- 3 На начальном экране выберите:

**FTP > FTP >** введите адрес FTP **> Передать** 

# Сканирование на адрес FTP с использованием кода быстрого доступа

 Загрузите оригинал документа лицевой стороной вверх, короткой стороной вперед в устройство автоматической подачи или лицевой стороной вниз на стекло экспонирования сканера.

**Примечание.** Не загружайте открытки, фотографии, небольшие документы, прозрачные пленки, фотобумагу или тонкие листы (например, вырезки из журналов) в устройство автоматической подачи. Их следует помещать на стекло сканера.

- 2 При загрузке документа в устройство автоматической подачи отрегулируйте положение направляющих для бумаги.
- **3** Нажмите кнопку (#), а затем введите код быстрого доступа для FTP.
- 4 Нажмите кнопку Передать.

# Сканирование с передачей по FTP с использованием адресной книги

 Загрузите исходный документ лицевой стороной вверх, короткой стороной вперед в УАПД или лицевой стороной вниз на стекло экспонирования сканера.

Примечание. Не загружайте в УАПД почтовые открытки, фотокарточки, документы небольшого формата, прозрачные пленки, фотобумагу и документы на тонкой бумаге (например, вырезки из журналов). Помещайте такие документы на стекло экспонирования сканера.

- 2 При загрузке документа в УАПД отрегулируйте положение направляющих для бумаги.
- **3** На начальном экране выберите:

FTP > FTP > 2 > введите имя получателя > Обзор кодов быстрого доступа > имя получателя > Поиск

# Сканирование на компьютер или флэш-накопитель

# Сканирование на компьютер с помощью встроенного веб-сервера

 Откройте веб-обозреватель и в поле адреса введите IPадрес сканера.

#### Примечания.

- IP-адрес сканера указан на начальном экране сканера. IP-адрес отображается в виде четырех наборов цифр, разделенных точками, например 123.123.123.123.
- Если используется прокси-сервер, временно отключите его, чтобы обеспечить правильную загрузку веб-страницы.
- 2 Нажмите Профиль сканирования >Создать профиль сканирования.
- **3** Выберите требуемые значения параметров сканирования, затем нажмите кнопку **Далее**.
- 4 На компьютере выберите папку, в которую требуется сохранять отсканированное изображение.
- 5 Введите имя сканированного изображения.

**Примечание.** Имя сканирования - это имя, которое отображается в списке "Профиль сканирования" на дисплее.

6 Нажмите кнопку Отправить.

**Примечание.** При нажатии кнопки **Отправить** автоматически назначается номер кода быстрого доступа. Этот номер кода быстрого доступа используется после подготовки документов для сканирования.

- 7 Просмотрите указания на экране "Профиль сканирования".
  - а Загрузите исходный документ лицевой стороной вниз, длинной стороной вперед в лоток УАПД или

лицевой стороной вниз на стекло экспонирования сканера.

#### Примечания.

- Не загружайте в лоток УАПД почтовые открытки, фотокарточки, документы небольшого формата, прозрачные пленки, фотобумагу и документы на тонкой бумаге (например, вырезки из журналов). Помещайте такие документы на стекло экспонирования сканера.
- Когда бумага загружена правильно, загорается световой индикатор УАПД.
- **б** При загрузке документа в лоток УАПД отрегулируйте положение направляющих для бумаги.
- в Выполните одно из следующий действий.
  - Нажмите #, а затем с помощью клавиатуры введите код быстрого доступа. Сканер выполнит сканирование и отправит документ в указанную папку.
  - На начальном экране сканера выберите следующее:
  - Отложенные задания >Профили >, затем найдите нужный код быстрого доступа в списке.
- 8 Просмотрите файл на компьютере.

Примечание. Результирующий файл сохраняется в указанном пользователем месте или открывается в указанной программе.

## Сканирование на флеш-диск

**1** Загрузите оригинал документа лицевой стороной вверх. короткой стороной вперед в устройство автоматической подачи или лицевой стороной вниз на стекло экспонирования сканера.

Примечание. Не загружайте открытки, фотографии, небольшие документы, прозрачные пленки, фотобумагу или тонкие листы (например, вырезки из журналов) в устройство автоматической подачи. Их следует помещать на стекло сканера.

- 2 При загрузке документа в устройство автоматической подачи отрегулируйте положение направляющих для бумаги.
- 3 Вставьте флеш-диск в порт USB на передней панели принтера.
  - Появится начальный экран диска USB.

- 4 Выберите папку назначения, а затем нажмите Сканировать в USB.
- 5 Настройте параметры сканирования.
- 6 Нажмите Сканировать.

# Устранение замятий

# 200 Замятие бумаги

1 Откройте боковую дверцу.

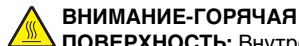

ПОВЕРХНОСТЬ: Внутренние детали принтера могут сильно нагреваться. Во избежание ожогов при прикосновении к горячим поверхностям подождите, пока поверхность остынет.

2 Потяните застрявшую бумагу вверх и извлеките ее из тракта прохождения бумаги.

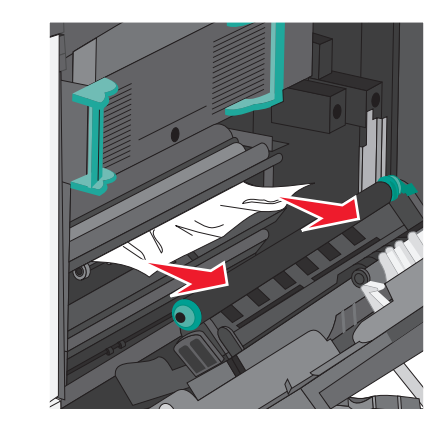

### Примечания.

- Убедитесь в том, что извлечены все обрывки бумаги.
- Если бумага находится в термоблоке, то необходимо опустить рычаг фиксатора термоблока и переключить его в режим подачи конвертов.
- После извлечения замятой бумаги верните рычаг в соответствующее положение.
- 3 Закройте боковую дверцу.
- 4 Нажмите Продолжить, замятие устранено.

# 201 Замятие бумаги

1 Откройте боковую дверцу.

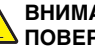

### ВНИМАНИЕ-ГОРЯЧАЯ

- ПОВЕРХНОСТЬ: Внутренние детали принтера могут сильно нагреваться. Во избежание ожогов при прикосновении к горячим поверхностям подождите, пока поверхность остынет.
- 2 Определите местоположение замятие, а затем извлеките застрявшую бумагу:
  - а Если бумага видна под термоблоком, возъмите ее с каждой стороны и выташите из принтера.

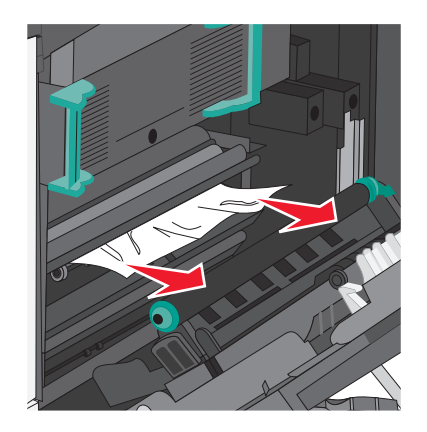

б Если бумага не видна, потребуется извлечь узел термоблока.

#### ПРЕДУПРЕЖДЕНИЕ. Возможность

повреждения: Не дотрагивайтесь до центральной части узла термоблока. Это может привести к повреждению термоблока.

1 Поднимите ручки с обеих сторон узла термоблока, а затем потяните и извлеките его.

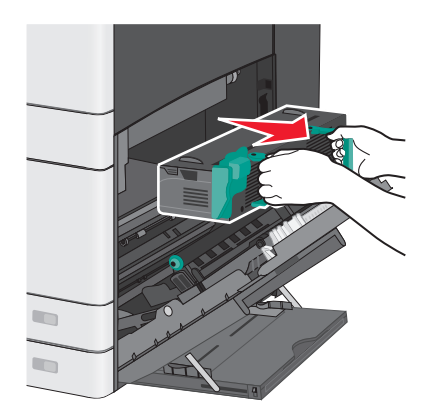

2 Извлеките застрявшую бумагу.

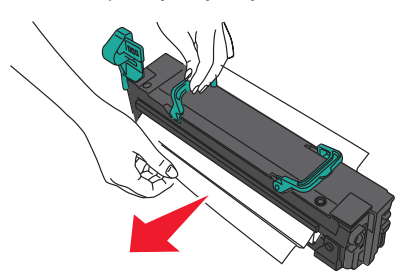

#### Примечания.

- Убедитесь в том, что извлечены все обрывки бумаги.
- Потяните замятую бумагу вниз.
- Если бумага находится в термоблоке, то необходимо опустить рычаг фиксатора термоблока и переключить его в режим подачи конвертов.
- После извлечения замятой бумаги верните рычаг в соответствующее положение.

3 Выровняйте узел термоблока при помощи боковых ручек и вставьте его обратно в принтер.

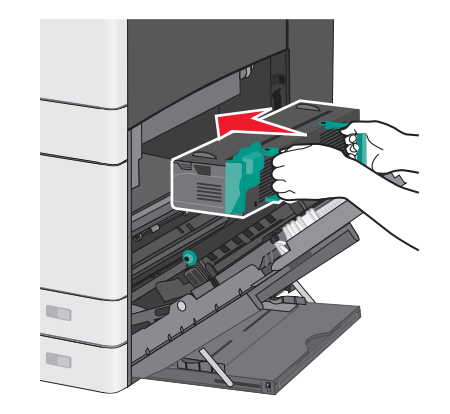

- 3 Закройте боковую дверцу.
- 4 Нажмите Продолжить, замятие устранено.

# 203 Замятие бумаги

**1** Возьмитесь за замятую бумагу, которая видна в стандартном выходном лотке и аккуратно выньте ее.

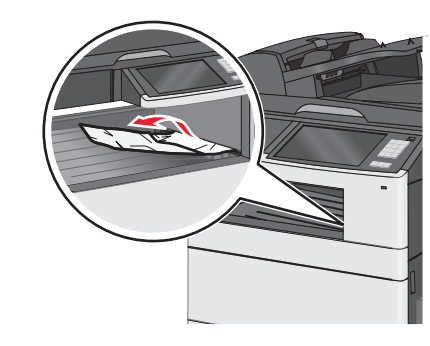

### Примечания.

- Убедитесь в том, что извлечены все обрывки бумаги.
- Если бумага находится в термоблоке, то необходимо опустить рычаг фиксатора термоблока и переключить его в режим подачи конвертов.
- После извлечения замятой бумаги верните рычаг в соответствующее положение.
- 2 Нажмите Продолжить, замятие устранено.

# 230 Замятие бумаги

- 1 Откройте боковую дверцу.
- **2** Возьмитесь за ручки устройства двусторонней печати и удалите замятую бумагу.

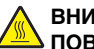

### ВНИМАНИЕ-ГОРЯЧАЯ

• ПОВЕРХНОСТЬ: Внутренние детали принтера могут сильно нагреваться. Во избежание ожогов при прикосновении к горячим поверхностям подождите, пока поверхность остынет.

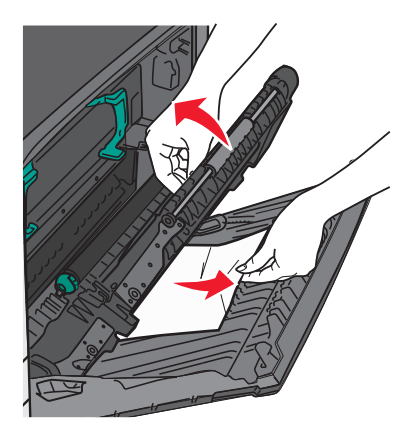

3 Закройте крышку устройства двусторонней печати.

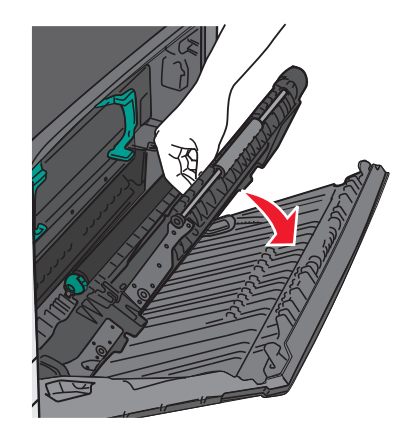

- 4 Закройте боковую дверцу.
- 5 Нажмите Продолжить, замятие устранено.

# 231-239 Замятия бумаги

- 1 Откройте боковую дверцу.
- **2** Возьмитесь за ручки устройства двусторонней печати и удалите замятую бумагу.

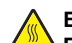

### ВНИМАНИЕ-ГОРЯЧАЯ

ПОВЕРХНОСТЬ: Внутренние детали принтера могут сильно нагреваться. Во избежание ожогов при прикосновении к горячим поверхностям подождите, пока поверхность остынет.

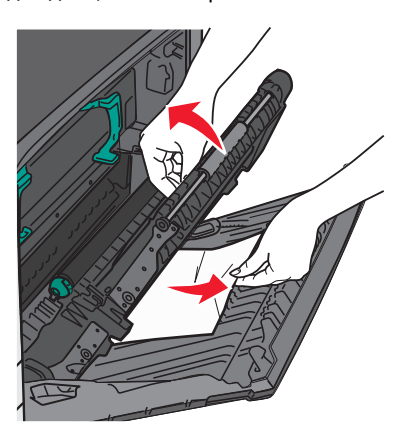

3 Закройте крышку устройства двусторонней печати.

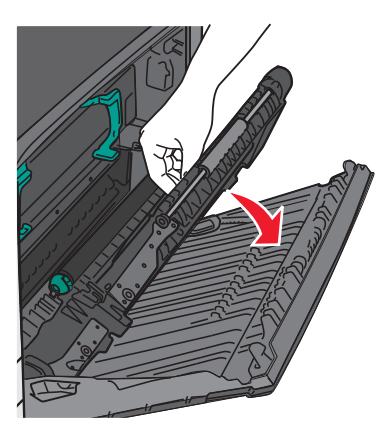

- 4 Закройте боковую дверцу.
- 5 Нажмите Продолжить, замятие устранено.

# 24х Замятие бумаги

# Замятие бумаги в лотке 1

1 Проверьте боковые дверцы доступа к лоткам и вытащите замятую бумагу.

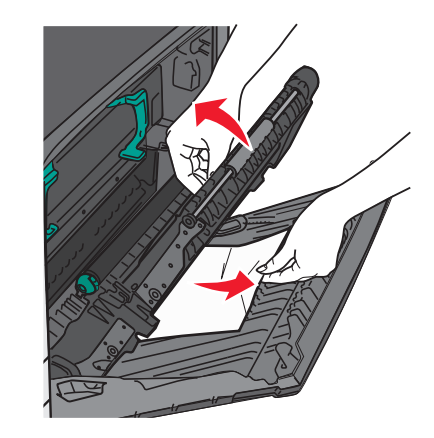

Примечание. Убедитесь в том, что извлечены все обрывки бумаги.

**2** Откройте лоток 1 и вытащите застрявшие страницы, потянув их вверх.

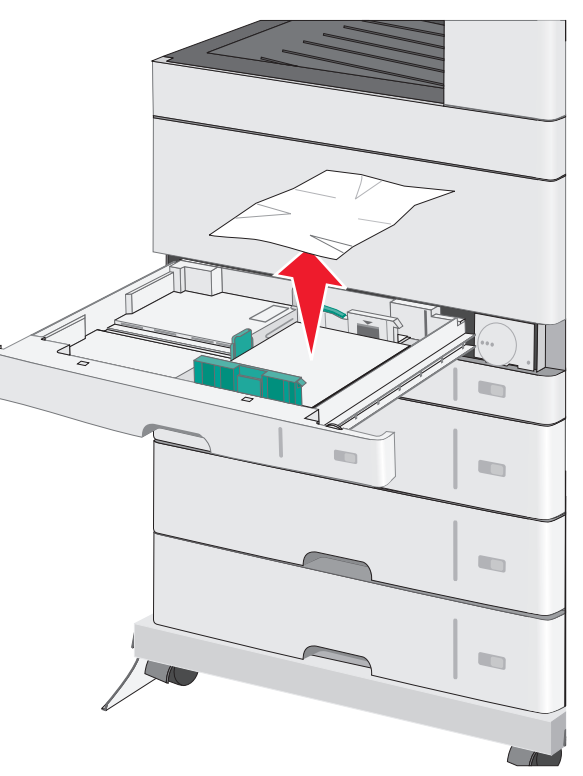

Примечание. Убедитесь в том, что извлечены все обрывки бумаги.

- 3 Закройте лоток 1.
- 4 Нажмите Продолжить, замятие устранено.

# Замятие бумаги в одном из дополнительных лотков

**1** Проверьте боковые дверцы доступа к лоткам и вытащите замятую бумагу.

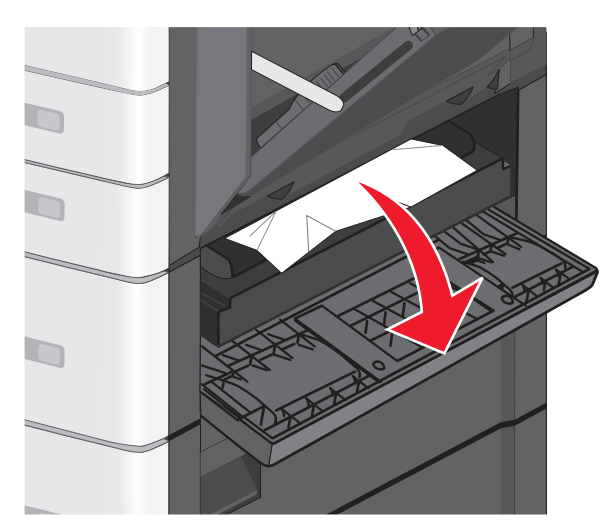

Примечание. Убедитесь в том, что извлечены все обрывки бумаги.

**2** Откройте указанный дополнительный лоток и вытащите застрявшую бумагу.

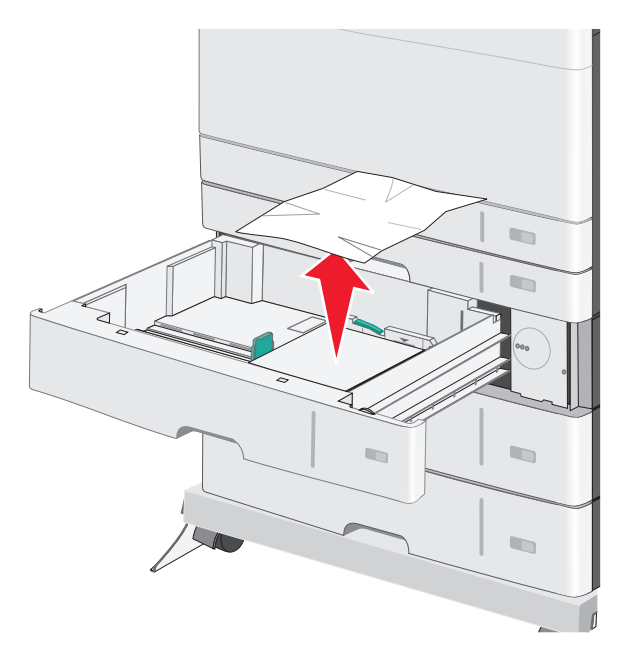

**Примечание.** Убедитесь в том, что извлечены все обрывки бумаги.

- 3 Закройте лоток.
- 4 Нажмите Продолжить, замятие устранено.

# 250 Замятие бумаги

 Извлеките замятую бумагу из многоцелевого устройства подачи.

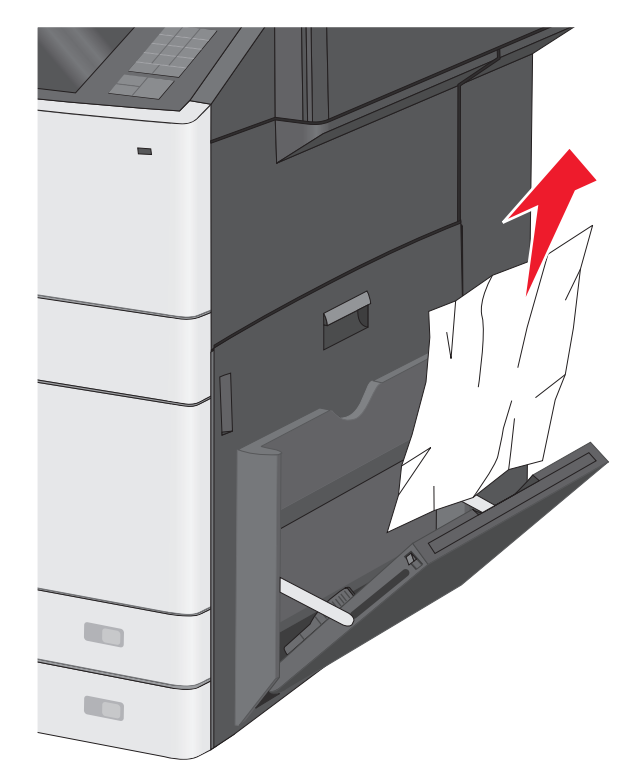

- 2 Загрузите бумагу в многоцелевое устройство подачи.
- 3 Нажмите Продолжить, замятие устранено.

# 280-289 Замятия бумаги

1 Извлеките все оригиналы из УАПД.

### 2 Откройте крышку устройства автоматической подачи.

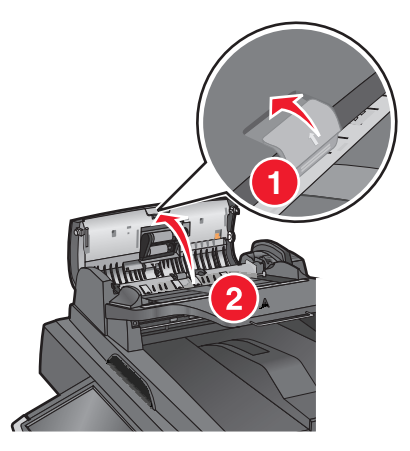

**3** Возьмите замятую бумагу с каждой стороны и аккуратно выньте ее из принтера.

Примечание. Убедитесь в том, что извлечены все обрывки бумаги.

4 Закройте крышку устройства автоматической подачи.

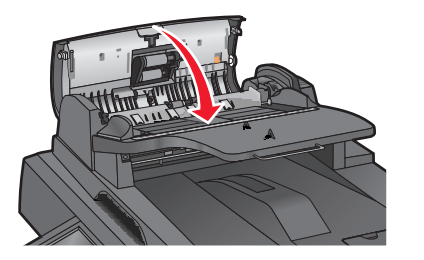

- **5** Повторно загрузите оригиналы документов в устройство автоматической подачи, выровняйте стопку, а затем отрегулируйте направляющие.
- 6 На панели управления принтера нажмите Продолжить, замятие устранено.

# 290-292 Замятия бумаги

### 290 Замятие бумаги

Закройте крышку устройства автоматической подачи.

## 291 Замятие бумаги

Закройте крышку стекла сканера.

### 292 Замятие бумаги

Попробуйте выполнить одно или несколько из следующих рекомендуемых действий:

- Закройте крышку устройства автоматической подачи.
- Закройте крышку сканера.
- Обратитесь к специалисту по поддержке.

# 451 Замятие бумаги

- 1 Откройте крышку сканера и удалите замятую бумагу.
- 2 Закройте крышку сканера.
- 3 Нажмите Продолжить, замятие устранено.